# 基本知識/基本操作

| 基本的な操作のしくみ       | . 22 |
|------------------|------|
| アプリケーションについて     | . 23 |
| 電話番号について         | . 26 |
| マナーについて          | .27  |
| 文字を入力する          | .28  |
| Googleアカウントを利用する | .32  |
| Google Play™について | . 33 |
| 暗証番号について         | . 35 |
| USIM PINについて     | 36   |
| 画面をロックする         | . 37 |
| ソフトウェアの更新について    | .37  |

# 基本的な操作のしくみ

## ホーム画面とアプリー覧画面

本機のおもな操作は、電源を入れると表示される「ホーム画面」 と、アプリケーションを一覧表示した「アプリー覧画面」から行い ます。

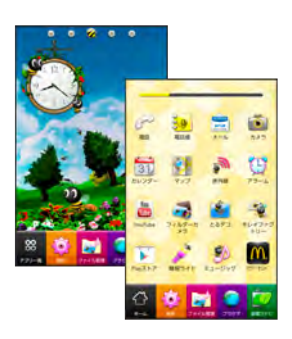

### 項目選択と画面移動

項目やアイコン、画面のキーなどをタップすると、該当する操作の 画面に移動します。

・1つ前の画面に戻るときは、 📎 を押します。

| 2 プロフィール    |               |
|-------------|---------------|
| * 無線とネットワーク | 通話89回         |
|             | 簡易留守録<br>着信拒否 |
| 調現在地情報とセキ:  | その他の設定        |
| D 7707-939  |               |
|             |               |

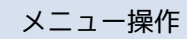

を押すと、その画面で利用できる機能の設定や項目が画面に表示 されます。また、画面をロングタッチすると利用できる設定や項目 が表示される画面もあります。

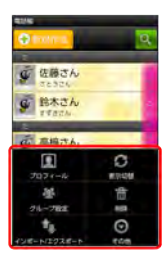

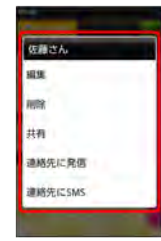

### 端末設定と設定操作

ホーム画面で (m)を押したあと、 設定)をタップすると、本機の各 機能のはたらきをカスタマイズできます。

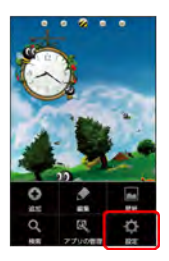

### 縦画面と横画面

本機を横向きに回転させると、表示画面も横表示に切り替わりま す。

 ・表示中の画面によっては、本機の向きを変えても横表示されない 場合があります。

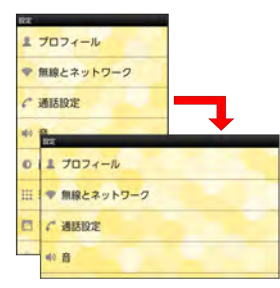

# アプリケーションについて

▶ アプリケーションを起動する

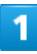

#### ホーム画面で 🙁

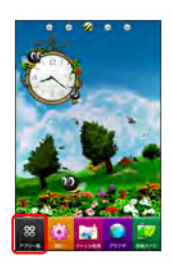

📢 アプリー覧画面が表示されます。

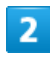

起動するアプリケーションをタップ

| 30 | -  |     |
|----|----|-----|
| 5  |    | Q   |
|    | -  | -   |
| 15 | 50 | 10- |
|    |    |     |

📢 アプリケーションが起動します。

## 最近使用したアプリケーションを起動する

# 1

〇 (長押し)

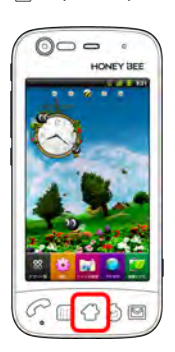

基本知識/基本操作

📢 最近使用したアプリケーションが8つまで表示されます。

# 2

起動するアプリケーションをタップ

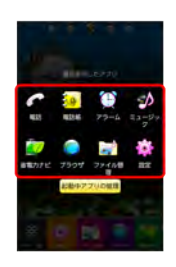

📢 アプリケーションが起動します。

# おもなアプリケーション

| アイコン               | 機能・サービス                                                                                                    |
|--------------------|----------------------------------------------------------------------------------------------------|
| M (Gmail)          | Googleが提供しているメールサービスである<br>Gmailをいつでも、どこでも利用することがで<br>きます。キーワードを入力しメールを検索し<br>たり、メールにラベルを追加することによっ<br>て、整理することができます。     |
| 🍨 (PCメー<br>ル)      | メールアカウントを登録することで、外出先<br>にいても自宅や会社のメールを送信したり、<br>受信することができます。本機には複数の<br>メールアカウントを登録することができま<br>す。                         |
| <b>§1</b> (マップ)    | 現在地の地図を表示したり、目的地までの経<br>路を調べたりすることができます。交通情報<br>を表示したり、航空写真で景色を確認したり<br>もできます。ストリートビューや立体表示の<br>他、コンパスモードも搭載されています。      |
|                    | 乗換案内や運行情報、地図検索などを利用で<br>きます。                                                                                             |
| 🂽 (ニュース<br>と天気)    | 現在地の天気予報とニュースを確認すること<br>ができます。都市を指定して、天気予報を確<br>認することもできます。ニュースは、指定し<br>たトピックが表示されます。情報は、手動更<br>新の他、間隔を指定して自動更新できます。     |
| 話 (カレン<br>ダー)      | カレンダーを確認したり、予定を管理したり<br>することができます。カレンダー画面の表<br>示は、日/週/月に切り替えることができま<br>す。インターネット上のGoogleカレンダーと<br>同期することもできます。           |
| 🧧 (電卓)             | 四則演算(足し算、引き算、かけ算、割り<br>算)、百分率(パーセント)やルートの計算<br>ができます。メニューから関数機能を選択ま<br>たは、画面をフリックすることにより、関数<br>機能を使用して計算を行うことができます。      |
| ▶ (簡易ライト)          | カメラ機能の撮影ライトを利用して、薄暗い<br>場所などで簡易的なライトとして使うことが<br>できます。ディスプレイをタッチすることで<br>簡単にライトの点灯/消灯の切り替えができ<br>ます。                      |
| MM (バーコー<br>ドリーダー) | QRコードやバーコード(JANコード)を読み<br>取って、電話帳登録や電話発信、SMSの作成<br>やメール送信、ブラウザなどと連携すること<br>ができます。また、コピーやファイルなどの<br>保存、履歴を最大10件まで保存ができます。 |
| (Ustream)          | Ustreamを利用したライブ動画の配信や視聴<br>を楽しむことができます。                                                                                  |
| 🎽<br>(YouTube)     | YouTubeにアップロードされている、さまざ<br>まな動画コンテンツを視聴することができま<br>す。本機からも高画質モードで再生すること<br>ができます。本機のカメラで撮影した動画の<br>アップロードを行うこともできます。     |
| WILLCOM)           | 契約内容の変更や料金の確認が24時間オンラ<br>インで簡単にお手続きできます。                                                                                 |

| ★ (京セラサ<br>イト)                                                                          | 京セラサイトは、京セラ製端末向けのサービ<br>スです。インターネットにアクセスし、京セ<br>ラサイトに接続します。京セラサイトは、製<br>品情報やサポート情報、プロモーション情報<br>などを提供します。                                                                                                    |
|-----------------------------------------------------------------------------------------|----------------------------------------------------------------------------------------------------|
| (HOT<br>PEPPER)                                                                         | さまざまな条件から、お店やお得なクーポン<br>を探すことができます。<br>                                                                                                    |
| <b>而</b> (マクドナ<br>ルド)                                                                   | マクドナルドの公式会員アプリケーションで<br>す。最寄りのお店をスマートフォンですぐに<br>検索できたり、会員限定クーポンなどが使え<br>ます。その他にも、マクドナルドで実施中の<br>キャンペーンや新商品情報が満載です。                                                                                                    |
| 99 (スマセ<br>レ)                                                                           | お好みのセレクトを選んで厳選アプリケー<br>ションとホーム画面を一括ダウンロードでき<br>ます。2クリックでセレクトをすばやく交換で<br>きます。ホーム画面とアプリケーションを自<br>分好みにまるごとカスタマイズすることがで<br>きます。                                                                                                    |
| 🚍 (バンダイ<br>ナムコオススメ<br>ゲーム)                                                              | バンダイナムコゲームス公式サイトです。バ<br>ンダイナムコゲームスの最新情報にアクセス<br>できます。                                                                                                    |
| (PuyoFTLite)                                                                            | 誰でも遊べる落ちものパズルゲームです。"ぷ<br>よ"を同じ色で4つ以上くっつけて消していく<br>簡単なルールです。                                                                                                    |
| 👹(ブレィズ<br>オブモンスター<br>ズ)                                                                 | 王道RPGです。モンスターを捕獲・育成し<br>て、全国のユーザーと対戦することもできま<br>す。                                                                                                    |
| 👊 (mixi)                                                                                | SNS「mixi」の公式Androidアプリケーション<br>です。いつものコミュニケーションをmixiで<br>新しくスマートに利用できます。写真を共有<br>したり、つぶやいたり、友人とより楽しくコ                                                                                                    |
|                                                                                         | ミュニケーションできます。                                                                                                    |
| (Ameba)                                                                                 | ミュニケーションできます。<br>ブログの作成、Amebaなう新着ブログの<br>チェックリスト等の機能を使うことができま<br>す。その他にも、有名人・芸能人ブログや人<br>気のスマホゲームなども随時チェックするこ<br>とができます。                                                                                                    |
| (Ameba)                                                                                 | ミュニケーションできます。<br>プログの作成、Amebaなう新着プログの<br>チェックリスト等の機能を使うことができま<br>す。その他にも、有名人・芸能人プログや人<br>気のスマホゲームなども随時チェックするこ<br>とができます。<br>Yahoo!JAPANのニュース、知恵袋やランキ<br>ングなど、人気サービスをまとめた公式アプ<br>リケーションです。「世の中の動きを知りた<br>い」「ちょっとした時間で情報通に」という<br>方に、もってこいのアプリケーションです。                                                                                                    |
| <ul> <li>(Ameba)</li> <li>(Yahoo!)</li> <li>(GyaO!)</li> </ul>                          | ミュニケーションできます。<br>プログの作成、Amebaなう新着プログの<br>チェックリスト等の機能を使うことができま<br>す。その他にも、有名人・芸能人プログや人<br>気のスマホゲームなども随時チェックするこ<br>とができます。<br>Yahoo!JAPANのニュース、知恵袋やランキ<br>ングなど、人気サービスをまとめた公式アプ<br>リケーションです。「世の中の動きを知りた<br>い」「ちょっとした時間で情報通に」という<br>方に、もってこいのアプリケーションです。<br>日本最大級の映像サイトGyaO!を利用できるア<br>プリケーションです。映画・ドラマ・音楽・<br>アニメ・お笑い・バラエティなど、いろんな<br>ジャンルの映像が無料で見られます。                                                            |
| <ul> <li>(Ameba)</li> <li>(Yahoo!)</li> <li>(GyaO!)</li> <li>(フィル<br/>ターカメラ)</li> </ul> | ミュニケーションできます。<br>プログの作成、Amebaなう新着プログの<br>チェックリスト等の機能を使うことができま<br>す。その他にも、有名人・芸能人プログや人<br>気のスマホゲームなども随時チェックするこ<br>とができます。<br>Yahoo!JAPANのニュース、知恵袋やランキ<br>ングなど、人気サービスをまとめた公式アプ<br>リケーションです。「世の中の動きを知りた<br>い」「ちょっとした時間で情報通に」という<br>方に、もってこいのアプリケーションです。<br>日本最大級の映像サイトGyaO!を利用できるア<br>プリケーションです。映画・ドラマ・音楽・<br>アニメ・お笑い・バラエティなど、いろんな<br>ジャンルの映像が無料で見られます。<br>「線画風」、「ミニチュア風」、「一眼レフ<br>カメラ風」などのフィルター効果をつけることもで<br>きます。 |

| 🛓 (とるデ<br>コ)     | 撮影した画像を使って、オリジテルのテコ<br>レーション絵文字を作ることができます。<br>デコレーション絵文字には、上下、左右、拡<br>大・縮小、回転などの動きをつけることもで<br>きます。                           |
|------------------|----------------------------------------------------------------------------------------------------|
|                  | 端末やmicroSDカードに保存されたサウンド<br>データを再生することができます。アーティ<br>スト/アルバム/曲/プレイリストのカテゴ<br>リごとに表示できます。また好きな曲を選ん<br>でプレイリストを作成することができます。      |
| ∯ (@アプ<br>リ)     | 人気・話題のアプリケーションを多数の切り<br>口で紹介しています。自分に合ったアプリ<br>ケーションがきっと見つかります。また、初<br>心者向け情報も充実していて、初めてスマー<br>トフォンを利用する方にも便利にお使いいた<br>だけます。 |
| (Google +)       | Googleが提供するソーシャルサービスです。<br>友だちや家族、同じ趣味の仲間などを自由に<br>グループ分けしてサークルに登録すれば、そ<br>のサークルのユーザーとだけ情報を共有でき<br>ます。                       |
| ■ (メッセン<br>ジャー)  | Google+のサークルに登録してある家族や仲<br>間を招待して、ビデオチャットやテキスト<br>チャットを行えるツールです。簡単に情報を<br>共有できます。                                            |
| ■ (Playムー<br>ビー) | 映画をレンタルして、すぐに再生することが<br>できます。新作や高画質作品を含む何千本も<br>の作品の中から映画を選ぶことができます。                                                         |
| 🍺 (電話帳)          | 友人や知人の名前や電話番号、メールアドレ<br>スなどの登録や自分のプロフィールを設定す<br>ることができます。また、microSDカードを<br>使って電話帳のインポート/エクスポートが<br>できます。                     |
| (カメラ)            | コンティニュアスAFに対応したカメラで静止<br>画の撮影を行うことができます。撮影サイズ<br>やホワイトバランスなどさまざまな設定を変<br>更して撮影ができます。連写撮影などにも対<br>応しています。                     |
| ■ (ビデオカ<br>メラ)   | 動画の撮影を行うことができます。撮影サイ<br>ズやホワイトバランスや、特殊効果などさま<br>ざまな設定を変更して撮影ができます。セル<br>フタイマーにも対応しています。                                      |
| 💜 (ファイル<br>管理)   | microSDカード内の全データを一括表示するこ<br>とができます。静止画/動画/サウンドのカ<br>テゴリごとやフォルダ構成を表示できます。<br>また、データを再生したり、共有や登録をす<br>ることができます。                |
| ▶ (Playスト<br>ア)  | Google Play™から、さまざまなアプリケー<br>ション (無料・有料) をダウンロードするこ<br>とができます。ダウンロードしたアプリケー<br>ションは、設定を変更することによって手動<br>または自動で更新することができます。    |
| 🔊 (赤外線)          | 赤外線を利用して、他の機器と電話帳データ<br>やプロフィール、ファイルなどの送受信を<br>行うことができます。また、他のアプリケー<br>ションからも共有機能により、赤外線送信を<br>行うことができます。                    |

|                 | 指定した時刻をアラーム音やバイブでお知                                                                                                   |
|-----------------|----------------------------------------------------------------------------------------------------|
|                 | らせします。また、「繰り返し」を設定する                                                                                                  |
|                 | と、曜日ごとにアラームのON/OFFができま                                                                                                |
| <b>Д</b> )      | す。スヌーズ設定によりスヌーズの間隔や回                                                                                                  |
|                 | 数も設定できます。                                                                                                    |
|                 |                                                                                                    |
|                 | 又早で見え音さなこと、于軽にスモッるここ<br>ができます。但在したメエはリスレにまニナ                                                                          |
|                 | かできより。休仔したメモはリストに衣小さ                                                                                                  |
| 🙆 (メモ帳)         |                                                                                                    |
|                 | にある電話番号やメールアドレスを電話帳に                                                                                                  |
|                 | 登録することもできます。<br>                                                                                                    |
|                 | ロック画面からすぐに起動でき、すぐに文字                                                                                                  |
| <u> </u>        | を入力することで、メールの作成やメモ帳と                                                                                                  |
| 📝 (호ぐ文          | して保存でき、Google検索や電話帳検索もス                                                                                               |
| 字)              | ムーズに行えます。同時に入力した数字も表                                                                                                  |
|                 | 示されるので通常の発信もできます。                                                                                                    |
|                 |                                                                                                    |
|                 | 本機のさまさまな設定を変更することができ                                                                                                  |
|                 | ます。プロフィール、無線とネットワーク、                                                                                                  |
| 🐏 (設定)          | 通話設定、音の設定、画面設定、現在地情報                                                                                                  |
|                 | とセキュリティなどの確認や設定の変更を行                                                                                                  |
|                 | うことができます。                                                                                                    |
|                 | Googleのインスタントメッセージサービス                                                                                                |
|                 | 。<br>Googleトーク™を利用することができるアプ                                                                                          |
| (トーク)           | リケーションです。Googleトーク™に登録し                                                                                               |
|                 |                                                                                                    |
|                 | しいる反にって入りビーノをリアルタイムに                                                                                                  |
|                 | やりとりりることができまり。                                                                                                    |
|                 | Google検索を利用して、インターネット上                                                                                                |
|                 | の情報や、本機のアプリケーションを検索す                                                                                                  |
| 8 (検索)          | ることができます。世界のさまざまなWebサ                                                                                                 |
|                 | イトや地図、動画、お店の住所や乗換案内な                                                                                                  |
|                 | ど、さまざまな関連情報が表示されます。                                                                                                   |
|                 |                                                                                                    |
|                 | く 木機に向かって話すだけで インター                                                                                                   |
| ▲ (卒善龄          |                                                                                                    |
|                 | ネット上のとよとよな情報を快来することが<br>えきます。Webせくした地図の動画のたちの                                                                         |
| 彩)              |                                                                                                    |
|                 | 住所や衆授条内なと、さまさまは関連情報が                                                                                                  |
|                 | 表示されます。<br>                                                                                                    |
|                 | ブラウザを利用してダウンロードしたファイ                                                                                                  |
|                 | ルの履歴をリストで確認することができま                                                                                                   |
| 🛃 (ダウン          | す。ダウンロード途中のデータを一括で削                                                                                                   |
| ロード)            | 除したり、ダウンロード完了済みの履歴をま                                                                                                  |
|                 | とめて選択して削除したりすることができま                                                                                                  |
|                 | वे.                                                                                                    |
|                 |                                                                                                    |
|                 | 元州ン場工地としロリルで入力するにけて、<br>羽左州から日的地主への奴敗虐起かご西吐明                                                                          |
|                 | 現住地から日的地よどの経路情報や所要時間                                                                                                  |
| 人 (ナビ)          | を、ナビ画面で確認することができます。                                                                                                   |
|                 | 音声カイドによる案内なとも利用することが                                                                                                  |
|                 | できるので、カーナビゲーションにもなりま                                                                                                  |
|                 | g 。                                                                                                    |
|                 | レストランやATM、観光スポット、ガソリン                                                                                                 |
|                 | スタンドなどの、現在地付近の情報を入手す                                                                                                  |
|                 | ることができます。地図上に表示したり、情                                                                                                  |
| ス)              | 報から電話をかけたり、その場所までの経路                                                                                                  |
|                 | を検索したりすることもできます。                                                                                                    |
|                 |                                                                                                    |
|                 | Googleアカウントズログイントマーちだた                                                                                                |
|                 | Googleアカウントでログインして、友だち<br>同士で、現在地や現在の代知た地図トで変                                                                         |
|                 | Googleアカウントでログインして、友だち<br>同士で、現在地や現在の状況を地図上で確                                                                         |
|                 | Googleアカウントでログインして、友だち<br>同士で、現在地や現在の状況を地図上で確<br>認しあうことができます。レストランなどに                                                 |
| ₽<br>(Latitude) | Googleアカウントでログインして、友だち<br>同士で、現在地や現在の状況を地図上で確<br>認しあうことができます。レストランなどに<br>チェックインし、自分の居場所を友だちに知                         |
| 📮<br>(Latitude) | Googleアカウントでログインして、友だち<br>同士で、現在地や現在の状況を地図上で確<br>認しあうことができます。レストランなどに<br>チェックインし、自分の居場所を友だちに知<br>らせたり、その場所でのステータスを上げた |

| 👿<br>(VirusScan)                | ウイルスの脅威からスマートフォンを守るた<br>めのアプリケーションです。インストールし<br>たアプリケーション、メール添付ファイル、<br>microSDカードを通して侵入するウイルスを検<br>出して、スマートフォンを守ります。               |
|---------------------------------|----------------------------------------------------------------------------------------------------|
| 🤷 (災害用伝<br>言板)                  | 震度6弱以上の地震など、大規模災害が発生し<br>た場合に、安否情報の登録、確認、削除がで<br>きます。また、あらかじめ設定したメールア<br>ドレスに対して、安否情報が登録されたこと<br>を自動送信することができます。                    |
| <mark>!!</mark> (緊急速報<br>メール)   | 気象庁が発表する緊急地震速報を受信するこ<br>とができます。<br>対象エリア内にいて速報をキャッチした場<br>合、警報音やバイブレーション、画面表示で<br>すぐにお知らせします。また、国や地方公共<br>団体からの災害・避難情報も受信できます。      |
|                                 | ソフトバンクWi-Fiスポット提供エリアで、<br>ソフトバンクWi-Fiスポットに自動で接続(ロ<br>グイン)することができるようになるアプリ<br>ケーションです。ご利用には、ソフトバンク<br>Wi-Fiスポットサービスへの加入が必要となり<br>ます。 |
| ☞ (電話)                          | 電話をかけたり、受けたりすることができま<br>す。海外に電話をかけるときも使用します。<br>ダイヤルキーで電話番号を入力して電話をか<br>けたり、履歴から発着信相手の確認や発信を<br>することができます。                          |
| (۲–۲۷) 🧮                        | ウィルコムのスマートフォンでSMS/<br>WILLCOMメールを利用するためのアプリケー<br>ションです。デコレメール、絵文字などの送<br>信や受信ができます。                                                 |
| ● (ブラウ<br>ザ)                    | インターネットにアクセスし、ウェブページ<br>を閲覧することができます。よく閲覧するサ<br>イトは、ブックマークに登録することもでき<br>ます。複数のウィンドウを開き、切り替えて<br>閲覧することもできます。                        |
| 🧼 (省電力ナ<br>ビ)                   | 省電力モードをONにすると、消費電力が抑え<br>られ、待受け時間を長持ちさせることができ<br>ます。バッテリー残量が少なくなると通知す<br>る設定や、自動で省電力モードをONにするこ<br>ともできます。                           |
| 🛃 (Flash<br>Player<br>Settings) | Adobe®Flash®Playerでのアプリケーション<br>の実行方法を設定できます。                                                                                       |

# 電話番号について

自分の電話番号を確認する

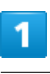

ホーム画面で 🋄 🌖 設定

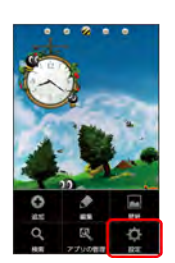

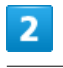

[プロフィール]

| k プロフィール      |
|---------------|
| ▶ 無線とネットワーク   |
| *通话投定         |
| 10 音          |
| D画面           |
| ※現在地情報とセキュリティ |
| アプリケーション      |
|               |

📢 プロフィール画面が表示されます。

## プロフィール画面利用時の操作

プロフィールを共有する

プロフィール画面で IIII 📀 共有 📀 アプリケーションを選 択 📀 画面の指示に従って操作

プロフィールを編集する

プロフィール画面で 🔟 🔇 編集 📎 各項目を編集 📀 完

# マナーについて

### マナーモードを利用する

周囲に迷惑がかからないよう、着信音や操作音などが鳴らないよう に設定できます。

・マナーモード中でも、カメラのシャッター音、録画の開始/終了 音は鳴ります。

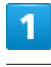

🥑 (長押し)

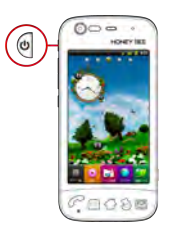

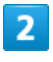

マナーモード

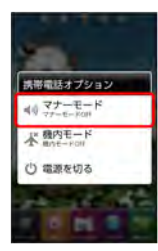

📢 マナーモードが設定されます。

・マナーモードを設定しているときに、同様の操作を再度行うとマ ナーモードが解除されます。 機内モードを利用する

電源を入れたまま、電波を発する機能をすべて無効にできます。

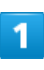

## 🥑 (長押し)

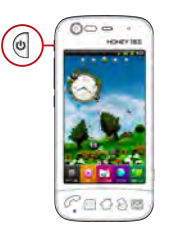

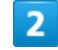

【機内モード】

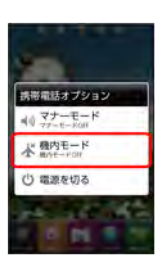

📢 機内モードが設定されます。

・機内モードを設定しているときに、同様の操作を再度行うと機内 モードが解除されます。

## キーボードについて

文字を入力するときは、ディスプレイに表示されるソフトウェア キーボードを使用します。

ソフトウェアキーボードには1つのキーに複数の文字が割り当てられ ている「テンキー」と、1つのキーに1つの文字が割り当てられてい る「フルキー」があります。

- 「テンキー」から「フルキー」に切り替えるには、キーボード表
   示中に をタップして テンキー⇔フルキー をタップします。
- ・「フルキー」から「テンキー」に切り替えるには、キーボード表示中に 
   ☆ をロングタッチして
   テンキー⇔フルキー」をタップします。

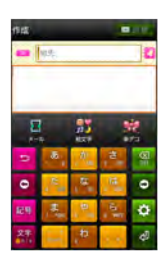

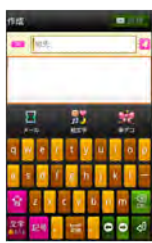

テンキー画面の見かた

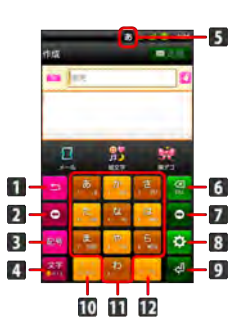

文字入力キーに割り当てられている1つ前の文字に戻ります。
 カーソルを左に移動します。
 絵文字\*/記号/顔文字リストを表示します。
 文字種と音声入力を切り替えます。
 現在の文字種が表示されます。
 カーソルの前の文字を削除します。
 カーソルの前の文字を削除します。
 カーソルを右に移動します。カーソルの右側に文字がない場合は、スペースを入力します。
 キーボードの設定を行います。文字入力中はスペース入力、または文字の変換を行います。
 キーボードの設定を行います。
 ネーボードの設定を行います。
 ネーボードの設定を行います。
 ホーボードの設定を行います。
 ホーズース入力、または入力中の文字を確定します。
 入力中の文字に対し、「゛」(濁点)/「゜」(半濁点)の入力、および大文字/小文字への変換を行います。
 キーに割り当てられている文字を入力します。
 「、」(読点)、「。」(句点)などを入力します。

・※ アプリケーションが絵文字入力に対応している場合のみ

| フルキー画面の見かた                                                                  |
|-----------------------------------------------------------------------------|
|                                                                             |
| 1 文字を入力します。                                                                 |
| 2 英字入力しているときにタップすると、大文字/小文字を切り替えることができます。数字入力しているときにタップすると、入力できる記号が切り替わります。 |
| 3 入力文字モードを切り替えます(ひらがな→半角英字→数字→音声入力)。ロングタッチするとキーボードの設定メニューが表示されます。           |
| 4 現在の文字種が表示されます。                                                            |
| 5 カーソルの前の文字を削除します。                                                          |
| 6 改行入力、または入力中の文字を確定します。                                                     |
| 7 絵文字※/記号/顔文字リストを表示します。                                                     |
| 8 スペース入力、または文字の変換を行います。                                                     |
| 9 カーソルを移動します。                                                               |
| ・※ アプリケーションが絵文字入力に対応している場合のみ                                                |
| 文字種を切り替える                                                                   |
| 1                                                                           |
| <br>文字入力画面で 💁 をタップ                                                          |
|                                                                             |
| ・フルキー画面の場合は、 🖼 をロングタッチします。                                                  |
|                                                                             |
| 2                                                                           |
| [文字種切替] 📀 入力する文字種をタップ                                                       |
| 安平時初時<br>ひらがな漢字                                                             |

全角カタカナ 半角カタカナ 4 全角英字 0 半角旗字 0 

📢 文字種が切り替わります。

ひらがなを入力する (テンキー)

「けいたい」と入力する方法を例に説明します。

1

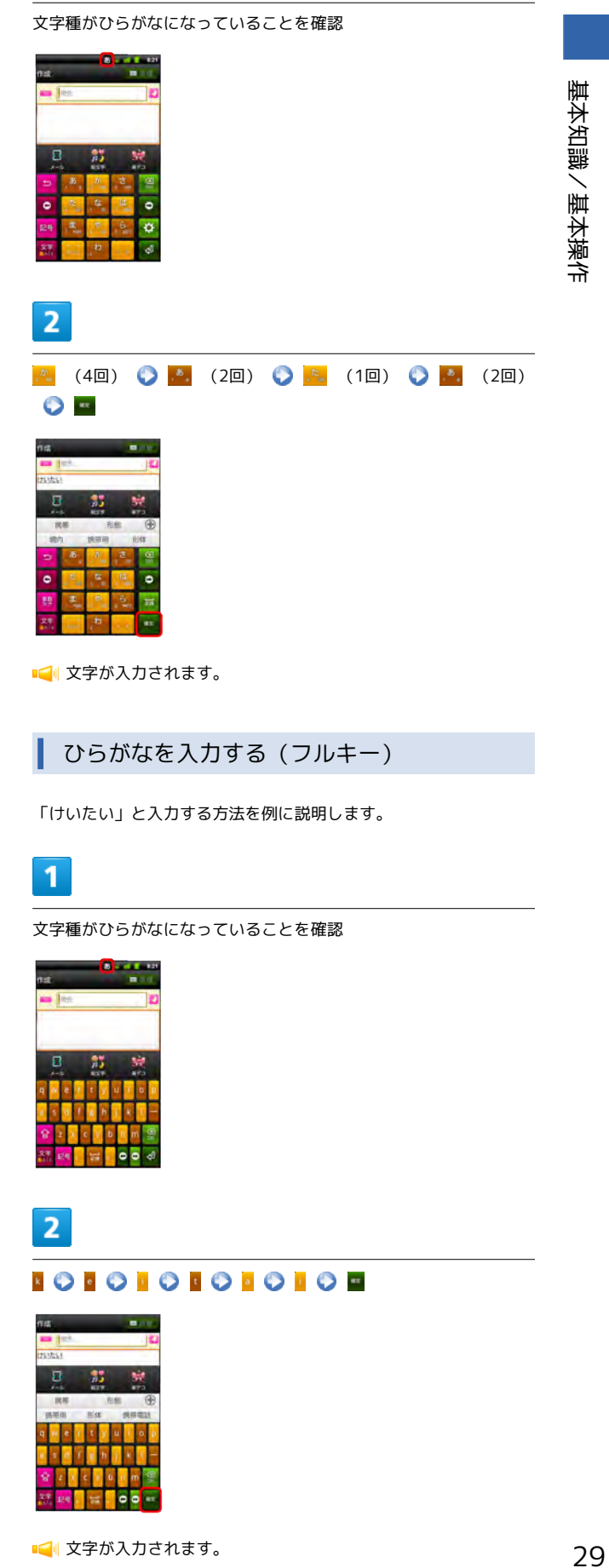

### 漢字を入力する

テンキーで、「携帯」と入力する方法を例に説明します。

1

#### 文字種がひらがなになっていることを確認

| eus<br>    | 南京:           | _            | -   |   |
|------------|---------------|--------------|-----|---|
| 0          |               | 75           |     | R |
| 5          | 5             | 8            | 1   | 1 |
| •          | 18.           | 4            | .H  | • |
| 22.9       | , <b>R</b> ., | B            | -   | Ф |
| 8 <b>7</b> |               | <sup>b</sup> | 1.0 | đ |

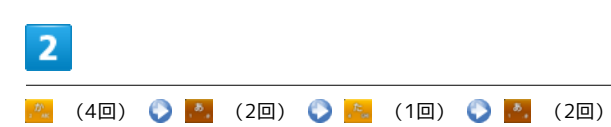

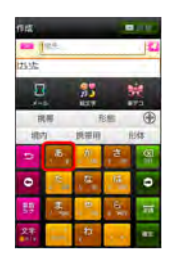

📢 変換候補が表示されます。

・変換候補エリアに候補が表示しきれないときは、 ・ をタップすると、表示しきれなかった変換候補が表示されます。さらに変換候補があるときは、画面をドラッグすると表示されます。

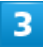

変換候補で「携帯」をタップ

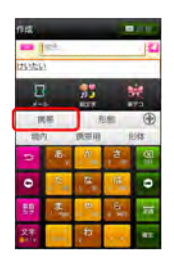

📢 文字が入力されます。

カタカナを入力する

テンキーで、「ケイタイ」と入力する方法を例に説明します。

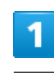

#### 文字種がカタカナになっていることを確認

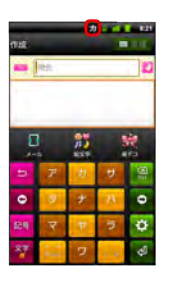

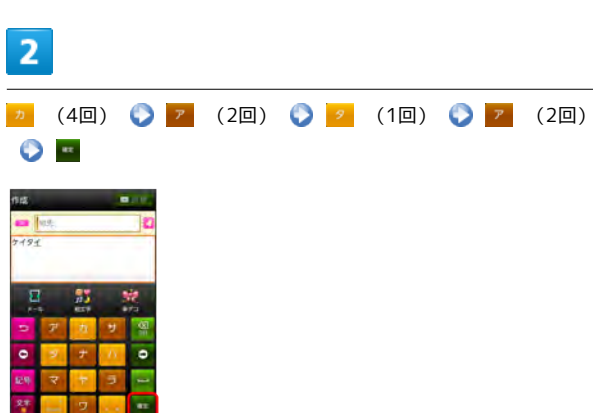

📢 文字が入力されます。

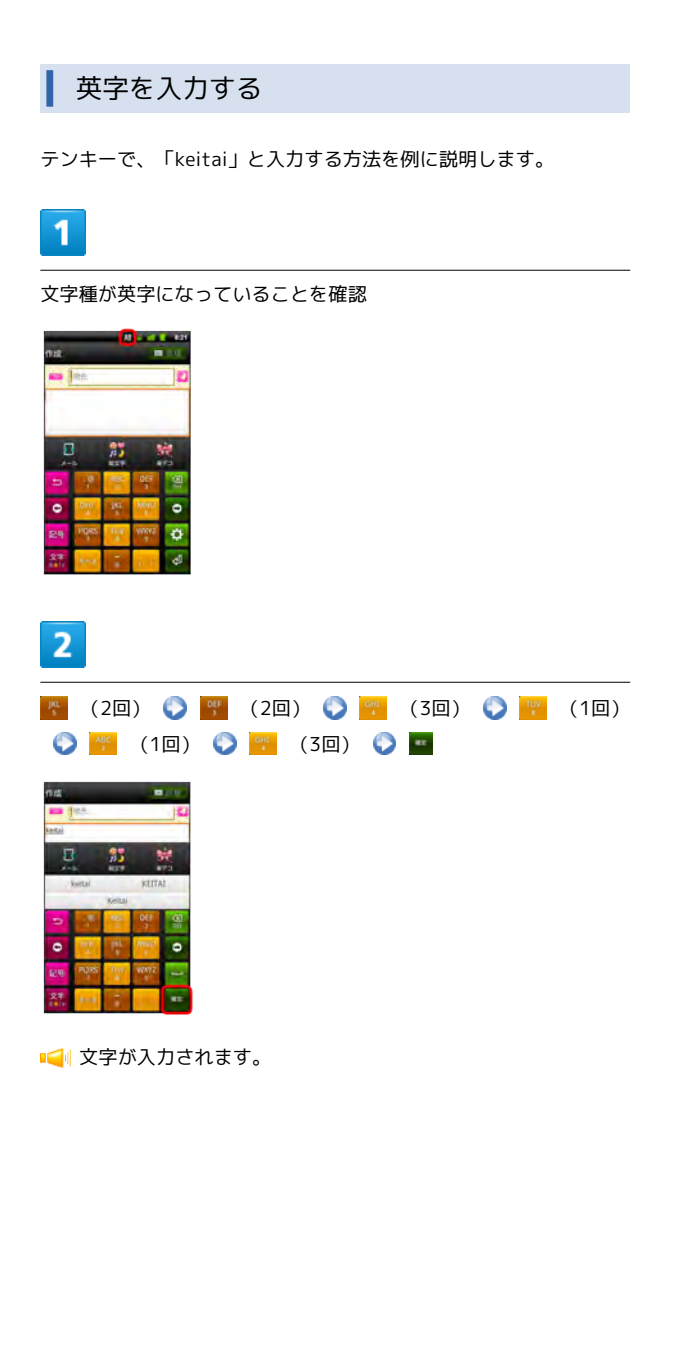

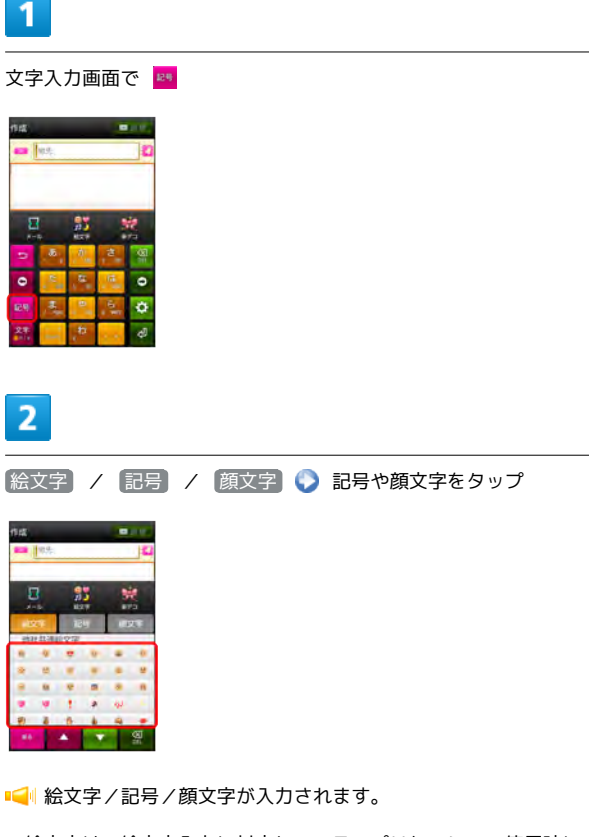

絵文字/記号/顔文字を入力する

・絵文字は、絵文字入力に対応しているアプリケーション使用時に のみ入力できます。

フリック入力について

テンキーで入力するとき、キーをフリックして入力できます。 「か」行を入力する方法を例に説明します。

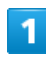

🐣 を上下左右にフリック

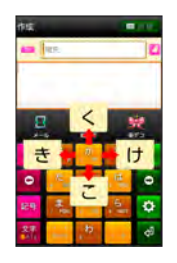

📢 フリックした方向の文字が入力されます。

## 文字を切り取り/コピーして貼り付ける

テンキーを使用しているときを例に説明します。

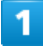

文字入力欄をロングタッチ

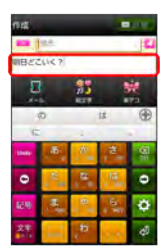

■ テキスト編集画面が表示されます。

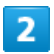

|語句を選択| 🜔 🚽 / 📗 をドラッグして文字列を選択

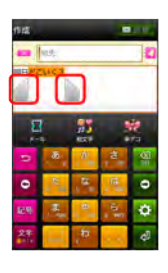

■ 選択した文字列がハイライト表示されます。

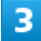

文字入力欄をロングタッチ 📎 切り取り / コピー

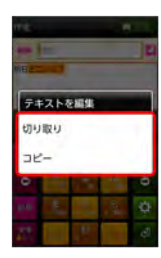

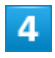

/ 

 をタップして、貼り付ける位置にカーソルを移動

 文字入力欄をロングタッチ

 貼り付け

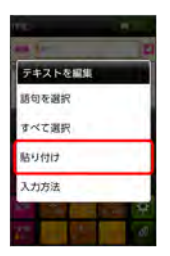

📢 切り取り/コピーした文字列が貼り付けられます。

# Googleアカウントを利用する

Googleアカウントを利用すれば、Googleサービスをより便利に活用 できます。Googleアカウントがないと利用できなかったり、機能が 制限されるアプリケーションがあります。

### Googleアカウントを取得する

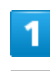

ホーム画面で 🔟 🌔 設定

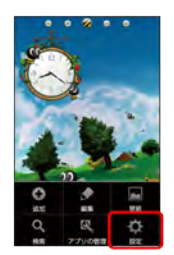

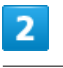

アカウントと同期

| 172            |  |
|----------------|--|
| ▼ 無線とネットワーク    |  |
| C 通話設定         |  |
| 40 音           |  |
| 0 画面           |  |
| 田 現在地情報とセキュリティ |  |
| アプリケーション       |  |
| ○ アカウントと同期     |  |
|                |  |

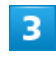

#### アカウントを追加

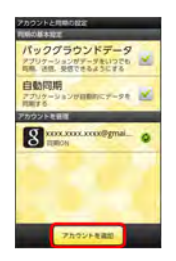

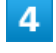

#### Google

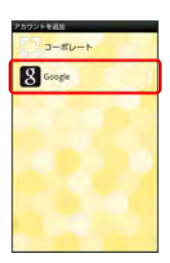

📢 Googleアカウントの追加画面が表示されます。

画面の指示に従って操作

📢 Googleアカウントの追加が完了します。

# Googleアカウントでログインする

Googleアカウントが必要なアプリケーションを起動すると、Google アカウントの追加画面が表示されます。取得したGoogleアカウント でログインすると、アプリケーションが利用できます。

| 1                                                                                                    |
|----------------------------------------------------------------------------------------------------|
| <br>次へ                                                                                                    |
| 図 60000 アカウント 年回回           アカウント 0000           細胞で吸縮にのかいまたのクシャド目的           のアカウント 1001           のアカウント 1001           のアカウント 1001           のアカウント 1001           のアカウント 1001           のアカウント 1001           のアカウント 1001           のアカウント 1001           のアカウント 1001           のアウント 1001           のアウント 1001 |
|                                                                                                    |
| 8 60001/2 カウントを出加<br>augu /2 カウントを出加<br>50001/2 カウントを起射きの後的<br>1001                                                                                                    |
| ■                                                                                                    |
| 3                                                                                                    |
| 画面の指示に従って操作                                                                                                    |
| 📢 Googleアカウントのログインが完了します。                                                                                                    |
|                                                                                                    |
|                                                                                                    |
|                                                                                                    |
|                                                                                                    |
|                                                                                                    |
|                                                                                                    |

# Google Play™について

Google Play<sup>™</sup>から、さまざまなアプリケーションを入手できます。 あらかじめ、Googleアカウントでログインしておいてください。

# 無料アプリケーションをインストールする

# 1

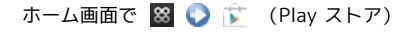

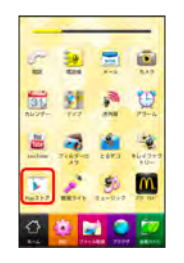

📢 ストア画面が表示されます。

- ホーム画面のショートカットをタップしてもアプリケーションが
   起動します。
- ・確認画面が表示されたときは、画面の指示に従って操作してくだ さい。

# 2

無料アプリケーションをタップ 📀 (インストール) 📀 (同意して) ダウンロード

■ アプリケーションがダウンロードされ、インストールされます。

## 有料アプリケーションを購入する

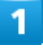

ホーム画面で 🗃 🜍 序 (Play ストア)

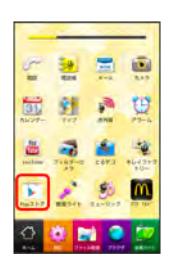

Image: Image: Imag

- ・ホーム画面のショートカットをタップしてもアプリケーションが 起動します。
- ・確認画面が表示されたときは、画面の指示に従って操作してくだ さい。

# 2

有料アプリケーションをタップ 🚫 (金額)) 🚫 画面の指示に 従って操作

↓ アプリケーションがダウンロードされ、インストールされます。

# アプリケーションを更新する

| 1                               |                |
|---------------------------------|----------------|
| ホーム画面で 器                        | 📀 🝺 (Play ストア) |
|                                 |                |
| nalim 374500 2073 464399<br>90- |                |

#### ■ ストア画面が表示されます。

0 0 🖬 🔍

- ホーム画面のショートカットをタップしてもアプリケーションが
   起動します。
- ・確認画面が表示されたときは、画面の指示に従って操作してくだ さい。

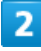

■マプリケーションがダウンロードされ、インストールされます。

・確認画面が表示されたときは、画面の指示に従って操作してくだ さい。

III 購入したアプリケーションについて

### 支払いについて

支払いは一度だけです。アンインストール後の再ダウンロードの 際は、代金は不要です。

#### 他のAndroid搭載機器について

同じGoogleアカウントを設定しているAndroid搭載機器であれ ば、無料でインストールできます。

| ÷ | アプリケーションについての操作 |
|---|-----------------|
|---|-----------------|

#### 返金を要求する

購入後一定時間以内であれば、返金を要求できます。返金を要 求すると、アプリケーションは削除され、代金は請求されませ ん。返金要求は、1つのアプリケーションにつき、1度だけ有効 です。

ストア画面で 🧰 📀 マイアプリ 📀 アプリケーションを タップ 📀 払い戻し

アプリケーションを自動的に更新する

ストア画面で 🋄 📀 マイアプリ 🕥 アプリケーションを タップ 📀 自動更新を許可する ( ⊻ 表示)

・確認画面が表示されたときは、画面の指示に従って操作してく ださい。

### 📒 Google Play™利用時のご注意

#### アプリケーションのインストールについて

本機では、Google Inc.が提供する「Google Play <sup>™</sup>」上より、さ まざまなアプリケーションのインストールが可能です。お客様ご 自身でインストールされるこれらのアプリケーションの内容(品 質、信頼性、合法性、目的適合性、情報の真実性、正確性など) およびそれに起因するすべての不具合(ウイルスなど)につきま して、当社は一切の保証を致しかねます。

### アプリケーションの購入について

アプリケーションの購入は自己責任で行ってください。アプリ ケーションの購入に際して自己または第三者への不利益が生じた 場合、当社は責任を負いかねます。

# 暗証番号について

### 暗証番号の種類

本機のご利用にあたっては、PIN、暗証番号が必要になります。PIN は画面ロックの解除などに利用する端末の暗証番号です。暗証番号 はご契約時の4桁の暗証番号で、オプションサービスを一般電話から 操作する場合や、インターネットの有料情報申し込みに必要な番号 です。

- ・PIN、暗証番号はお忘れにならないようにご注意ください。万一 お忘れになった場合は、所定の手続きが必要になります。詳しく は、ウィルコムサービスセンターまでご連絡ください。
- ・PIN、暗証番号は、他人に知られないようにご注意ください。他人 に知られ悪用されたときは、その損害について当社は責任を負い かねますので、あらかじめご了承ください。

### PINを設定する

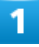

ホーム画面で 🔟 📀 設定

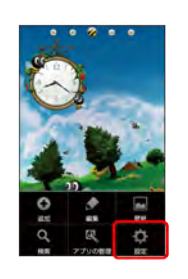

# 2

【現在地情報とセキュリティ】

| 112                 |   |
|---------------------|---|
| £ プロフィール            |   |
| ◆ 無線とネットワーク         | 1 |
| C 通話設定              |   |
| 4) 音                |   |
| 0 画道                |   |
| Ⅲ 現在地情報とセキュリテ       | 4 |
| 目 アプリケーション          |   |
| a mail has a longer |   |

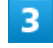

[PIN (ロックNo.)の変更]

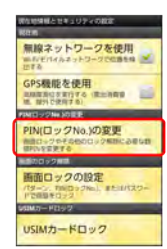

# 4

現在のPINを入力(初期設定値は9999です) 📀 次へ 📀 新し いPINを入力 📀 次へ 📀 再度、新しいPINを入力 📀 OK

📢 PINが設定されます。

画面ロック解除用のPIN/パスワードについて

本機で画面ロック解除用のPIN/パスワードを設定した場合は、 お忘れにならないようご注意ください。お忘れになった場合は、 最寄りのウィルコムサービスセンターにて所定の手続きが必要に なります。

# USIM PINについて

USIM PINとは、USIMカードの4~8桁の暗証番号です。第三者に よる本機の無断使用を防ぐために使用します。お買い上げ時には 「9999」に設定されています。

### USIM PINを有効にする

USIM PINを有効にすることで、USIMカードを本機に取り付けた状態 で電源を入れたとき、USIM PINを入力する画面を表示するように設 定できます。

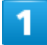

ホーム画面で 🔟 📀 設定]

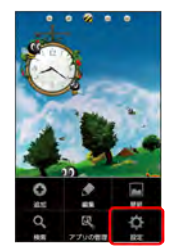

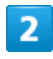

【現在地情報とセキュリティ】

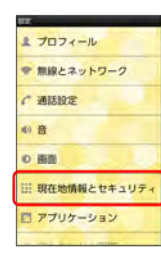

# 3

USIMカードロック設定) 📀 USIMカードをロック ( 🗹 表 示) 📀 USIM PINを入力 📀 OK

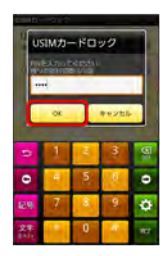

📢 USIM PINが有効になります。

### USIM PINを変更する

USIM PINの変更は、USIM PINを有効にしている場合のみ行えます。

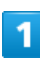

ホーム画面で 🔟 🜍 設定

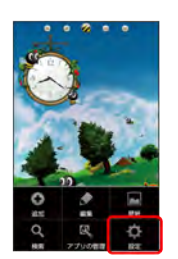

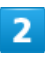

現在地情報とセキュリティ

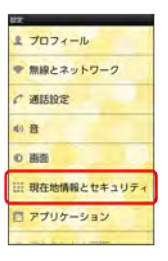

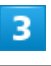

 USIMカードロック設定
 USIM PINの変更
 現在のUSIM

 PINを入力
 OK
 新しいUSIM PINを入力
 OK
 新

 しいUSIM PINを再度入力
 OK
 OK
 OK

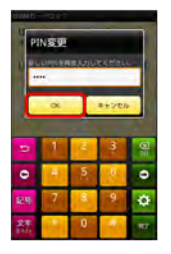

📢 USIM PINが変更されます。

### 📔 USIM PINのご注意

USIM PINの入力を3回間違えると、PINロック状態になります。 その際は、PINロック解除コード(PUKコード)が必要となりま す。PINロック解除コードについては、ウィルコムサービスセン ターまでご連絡ください。PUKコードを10回間違えると、USIM カードがロックされ、本機が使用できなくなります。その際に は、ウィルコムプラザ・ウィルコムカウンターにてUSIMカード の再発行(有償)が必要になります。

# 画面をロックする

ー定時間何も操作しないと、画面がロックされます。 
 ● を押して手動で画面をロックすることもできます。バッテリーの消耗を抑えられ、タッチパネル操作を受け付けなくなるので誤動作を防ぐことができます。

画面ロックを解除する

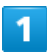

#### 画面ロック中に 🥑

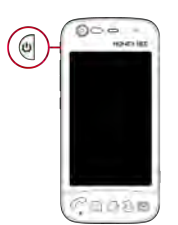

#### 📢 ロック画面が表示されます。

・ 🖓 を押しても、 ロック画面が表示されます。

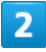

#### 🙆 をフリック

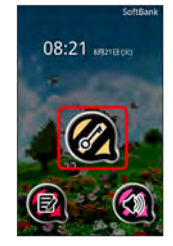

📢 画面ロックが解除されます。

・現在地情報とセキュリティの設定の 画面ロックの設定 で画面 ロック解除方法を設定している場合は、画面ロック解除の操作が 必要です。

# ソフトウェアの更新について

ネットワークを利用してソフトウェア更新が必要かどうかを確認 し、必要なときには更新ができます。

ソフトウェアを更新する

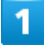

ホーム画面で 🏢 🍤 設定

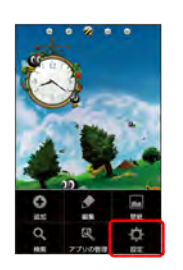

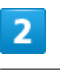

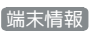

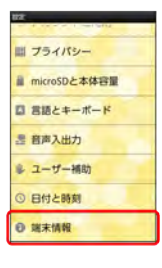

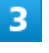

(ソフトウェアアップデート) (ソフトウェア更新開始) (シ) 画面の指示に従って操作

■ リフトウェア更新が実行されます。

リフトウェア更新を行う前に

各種操作をすべて終了したあとでソフトウェア更新を行ってく ださい。また、本機の状況(故障・破損・水漏れなど)によっ ては、保存されているデータが破棄されることがあります。必要 なデータは、ソフトウェア更新前にバックアップしておくことを おすすめします。なお、データが消失した場合の損害につきまし ては、当社は責任を負いかねますので、あらかじめご了承くださ い。

## \rm リフトウェア更新時のご注意

### ソフトウェア更新中について

更新が完了するまで、本機は使用できません。ソフトウェア更新 には時間がかかることがあります。

### ソフトウェア更新中の電波について

電波状況のよいところで、移動せずに操作してください。また、 バッテリー残量が十分ある状態で操作してください。更新途中に 電波状態が悪くなったり、バッテリー残量がなくなると、更新に 失敗することがあります。更新に失敗すると本機が使用できなく なることがあります。

#### 他の機能を操作している場合

ソフトウェア更新中は、他の機能を操作できません。